# PacketFence for eduroam

# Contents

| Introduction                  | 1  |
|-------------------------------|----|
| Configuration                 | 2  |
| Policies and Access Control   | 2  |
| Roles                         | 2  |
| Domains                       | 2  |
| Authentication Sources        | 6  |
| Network Devices               | 10 |
| Connection Profiles           | 13 |
| System Configuration          | 15 |
| SSL Certificates > RADIUS tab | 15 |
| TLS profiles (Optional)       | 15 |
| Status                        | 16 |
| Services                      | 16 |
| Testing                       | 16 |

## Introduction

PacketFence is a feature-rich open-source network access control system. It can also be used as a RADIUS server for eduroam. The following instructions are designed to complement the official PacketFence documentation <a href="https://www.packetfence.org/doc/PacketFence\_Installation\_Guide.html">https://www.packetfence.org/doc/PacketFence\_Installation\_Guide.html</a>.

Community support is offered through <u>mailing lists</u> and high-quality <u>commercial support</u> is also available.

This guide assumes that you have already installed PacketFence and run through the initial configuration, which includes setting the PacketFence server IP address and admin password.

This document courtesy of Dale Lloyd, Oxford Centre of Islamic Studies

# Configuration

# Policies and Access Control

#### Roles

#### Click New Role

#### Name: eduroam

| 1            | Status Rep                       | orts | Auditing Nodes Users Configuratio | n                                                                                                    | 😝 admin 🝷 😧 📍 |
|--------------|----------------------------------|------|-----------------------------------|----------------------------------------------------------------------------------------------------|---------------|
| ۹            | Filter                           |      | Role eduroam                      |                                                                                                    | ×             |
|              | Policies and Access<br>Control   | ~    | Name                              | eduroam                                                                                                    |               |
|              | Roles                            |      | Description                       |                                                                                                    |               |
|              | Active Directory<br>Domains      |      | Parent role                       | Select option                                                                                                    | Ţ             |
|              | Realms                           |      | Max nodes per user                | 0                                                                                                    |               |
|              | Authentication Source            | es   |                                   | The maximum number of nodes a user having this role can register. A number of 0 means unlimited number of devices. |               |
|              | Network Devices                  |      | Include Parent ACLs               | Disabled                                                                                                    |               |
|              | Switches<br>Switch Groups        |      | Fingerbank Dynamic ACLs           | Disabled<br>Use the Fingerbank dynamic ACLS                                                                        |               |
|              | Connection Profiles              |      | ACLs                              |                                                                                                    |               |
| <b>O</b>     | Compliance                       | >    |                                   |                                                                                                    |               |
| Ē.           | Advanced Access<br>Configuration | >    |                                   | Access Control Lists                                                                                               | ĥ             |
| <b>ب</b>     | Network<br>Configuration         | >    | Inherit VLAN                      | Inhent VLAN from parent if none is found                                                                           |               |
| <b>\$</b> 00 | System<br>Configuration          | >    | Inherit Role                      | Disabled<br>Inherit Role from parent if none is found                                                              |               |
|              |                                  |      | Inherit Web Auth URL              | Disabled<br>Inherit Web Auth URL from parent if none is found                                                      |               |
|              |                                  |      | Save Clone Reset Cancel           | Delete                                                                                                    |               |

#### Click Create

Domains Active Directory Domains Click New Domain

| =           | Status Repo                    | orts  | Auditing Nodes Users Configurat                                         | ion 🕒 edmin 👻 🥝                                                                                                    | <b>^</b> |
|-------------|--------------------------------|-------|-------------------------------------------------------------------------|----------------------------------------------------------------------------------------------------|----------|
| ۹           | Filter                         |       | New Domain                                                              |                                                                                                    | ×        |
|             | Policies and Access<br>Control | ~     | Settings NTLM cache                                                     |                                                                                                    |          |
|             | Roles                          |       |                                                                         |                                                                                                    |          |
|             | Domains                        |       | Identifier                                                              | camford                                                                                                    |          |
|             | Active Directory<br>Domains    |       | Workgroup                                                               | camford                                                                                                    |          |
|             | Realms                         |       | DNS name of the domain                                                  | camford.ac.uk                                                                                                    |          |
|             | Authentication Sources         | S     |                                                                         | The DNS name (FQDN) of the domain.                                                                                                    |          |
|             | Network Devices                |       | This server's name                                                      | %h                                                                                                    |          |
|             | Switches                       | ies . |                                                                         | This server's name (account name) in your Active Directory. Use %h' to automatically use this server hostname.                                           |          |
|             | Switch Groups                  |       | Sticky DC                                                               | •                                                                                                    |          |
|             | Connection Profiles            |       |                                                                         | This is used to specify a sticky domain controller to connect to. If not specified, default ** will be used to connect to any available domain controll  | ler.     |
| D           | Compliance                     | >     |                                                                         |                                                                                                    |          |
| ÷.          | Integration                    | >     | Active Directory server                                                 | dc1.camford.ac.uk                                                                                                    |          |
| Ê           | Advanced Access                | >     |                                                                         | The IP address or DNS name of your Active Directory server.                                                                                              |          |
|             | Network                        |       | DNS server(s)                                                           | 10.0.0.1,10.0.0.2                                                                                                    |          |
| F           | Configuration                  | >     |                                                                         | The IP address(es) of the DNS server(s) for this domain. Comma delimited if multiple.                                                                    |          |
| <b>\$</b> ° | System<br>Configuration        | >     | OU                                                                      | Computers                                                                                                    |          |
|             |                                |       |                                                                         | Use a specific OU for the PacketFence account. The OU string read from top to bottom without RDNs and delimited by a '/. (ex: Computers/Servers/Unix).   |          |
|             |                                |       | NTLM v2 only                                                            | If you enabled "Send NTLMv2 Response Only. Refuse LM & NTLM" (only allow ntfm v2) in Network Security: LAN Manager authentication level.                 |          |
|             |                                |       | Allow on registration                                                   | If this option is enabled, the device will be able to reach the Active Directory from the registration VLAN.                                             |          |
|             |                                |       | Note: "Allow on registration" option controllers DNS name (or *.dns nar | requires passthroughs to be enabled as well as configured to allow both the domain DNS name and each domain ne). Example: inverse.local, *.inverse.local |          |
|             |                                |       | Create Reset Cancel                                                     |                                                                                                    |          |

Fill in the details then click Create

After clicking Create, near the top left of the webpage, you will see a join failed message. Click on it, click **Join** then provide the appropriate credentials to join the PacketFence server to the Active Directory domain.

# Domain camford

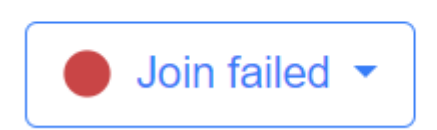

#### Join camford domain

Please enter administrative credentials to connect to the domain.

| Username |                    | 0              |
|----------|--------------------|----------------|
|          | Username required. |                |
| Password |                    | 0              |
|          | Password required. |                |
|          |                    |                |
|          | Cano               | el Join Domain |

#### You should then see Join success

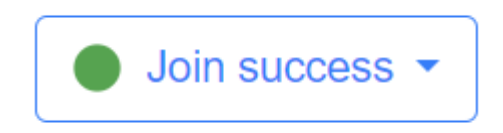

#### Realms

#### Click New Realm

On the General tab, type the realm

| 1           | Status Repo                      | orts | Auditing Nodes Users Configuration                                                             | 😋 admin 👻 😧 📫 |
|-------------|----------------------------------|------|------------------------------------------------------------------------------------------------|---------------|
| ٩           | Filter                           |      | New Realm                                                                                      | ×             |
|             | Policies and Access<br>Control   | ~    | General NTLM Auth EAP Configuration Freeradius Proxy Freeradius Eduroam Proxy Stripping        |               |
|             | Roles<br>Domains                 |      | Realm camford.ac.uk                                                                            |               |
|             | Active Directory<br>Domains      |      | Regex Realm                                                                                    |               |
|             | Realms                           |      | Packethence will use this Realm configuration if the regex match with the UserName (optional). |               |
|             | Authentication Sources           | S    | Create Reset Cancel                                                                            |               |
|             | Network Devices                  |      |                                                                                                |               |
|             | Switches                         |      |                                                                                                |               |
|             | Switch Groups                    |      |                                                                                                |               |
|             | Connection Profiles              |      |                                                                                                |               |
| D           | Compliance                       | >    |                                                                                                |               |
| ÷.          | Integration                      | >    |                                                                                                |               |
| Ê           | Advanced Access<br>Configuration | >    |                                                                                                |               |
| 5           | Network<br>Configuration         | >    |                                                                                                |               |
| <b>\$</b> ° | System<br>Configuration          | >    |                                                                                                |               |

#### On the NTLM Auth tab, set the domain to the one created earlier

| 1        | Status Rep                                                                                                    | orts             | Auditing Nodes Use | ers Configurati      | on                                                                            | 😝 admin 🝷 | 0 🖡      |
|----------|----------------------------------------------------------------------------------------------------|------------------|--------------------|----------------------|-------------------------------------------------------------------------------|-----------|----------|
| ٩        | Filter                                                                                                    |                  | New Realm          |                      |                                                                               |           | ×        |
| <b>1</b> | Policies and Access<br>Control                                                                                                    | ~                | General NTLM A     | Auth EAP Co          | nfiguration Freeradius Proxy Freeradius Eduroam Proxy Stripping               |           |          |
|          | Roles<br>Domains<br>Active Directory<br>Domains<br>Realms                                                                                                    |                  |                    | Domain<br>eDirectory | camford The domain to use for the authentication in that realm. Select option |           | <b>▼</b> |
|          | Authentication Source<br>Network Devices<br>Switches<br>Switch Groups                                                                                        | es               | Create             | Cancel               | The epineculty server to use for the authentication in that realin.           |           |          |
|          | Switch Groups<br>Connection Profiles<br>Compliance<br>Integration<br>Advanced Access<br>Configuration<br>Network<br>Configuration<br>System<br>Configuration | ><br>><br>><br>> |                    |                      |                                                                               |           |          |

#### On the Stripping tab, turn off Strip in RADIUS authorization

|                                  | Status Rep                                   | ports | Auditing Nodes Users Configurat | ion                                                                                                    | ⊖ admin  ◄ | 0 🛓 |
|----------------------------------|----------------------------------------------|-------|---------------------------------|----------------------------------------------------------------------------------------------------|------------|-----|
| ۵                                | Filter                                       |       | New Realm                       |                                                                                                    |            | ×   |
| 2                                | Policies and Access<br>Control               | · •   | General NTLM Auth EAP C         | onfiguration Freeradius Proxy Freeradius Eduroam Proxy Stripping                                                                                                    |            |     |
|                                  | Roles<br>Domains                             |       | Strip on the portal             | Enabled<br>Should the usernames matching this realm be stripped when used on the captive portal.                                                                                                    |            |     |
|                                  | Active Directory<br>Domains                  |       | Strip on the admin              | Enabled<br>Should the usernames matching this realm be stripped when used on the administration interface.                                                                                                    |            |     |
| Realms<br>Authentication Sources |                                              | es    | Strip in RADIUS authorization   | Disabled<br>Should the usernames matching this realm be stripped when used in the authorization phase of 802.1x.<br>Note that this doesn't control the stripping in FreeRADIUS, use the options above for that |            |     |
|                                  | Network Devices<br>Switches<br>Switch Groups |       | Custom attributes               | Disabled Allow to use custom attributes to authenticate 802.1x users (attributes are defined in the source).                                                                                                   |            |     |
|                                  | Connection Profiles                          |       | LDAP source                     | Select option                                                                                                    |            | -   |
| Ð                                | Compliance                                   | >     |                                 | The LDAP Server to query the custom attributes.                                                                                                    |            |     |
| ÷.                               | Integration                                  | >     | LDAP Source for TTLS PAP        | Select option                                                                                                    |            | ~   |
| Ê                                | Advanced Access<br>Configuration             | >     | The LC                          | The LDAP Server to use for EAP TTLS PAP authorization and authentication.                                                                                                    |            |     |
|                                  | Network<br>Configuration                     | >     | Azure AD Source for TTLS PAP    | Select option The Azure AD to use for EAP TTLS PAP authentication.                                                                                                    |            | Ψ.  |
| <b>¢</b> °                       | System<br>Configuration                      | >     | Create Reset Cancel             |                                                                                                    |            |     |

#### Click Create

Authentication Sources

Internal Sources

Click New internal source > RADIUS

| =          | Status Repo                                      | orts   | Auditing Nodes Users Configuratio | n e admi                                                                                                    | n • 🕢 🏚        |
|------------|--------------------------------------------------|--------|-----------------------------------|----------------------------------------------------------------------------------------------------|----------------|
| ٩          | Filter                                           |        | Authentication Source roar        | ming0_ja_net (RADIUS)                                                                                                    | ×              |
| 28         | Policies and Access<br>Control                   | ~      | Name                              | roaming0_ja_net                                                                                                    |                |
|            | Roles                                            |        | Description                       | roaming0.ja.net                                                                                                    |                |
|            | Active Directory<br>Domains                      |        | Host                              | roaming0.ja.net                                                                                                    |                |
|            | Realms                                           |        | Port                              | 1812                                                                                                    |                |
|            | Authentication Sources                           | 5      | Secret                            | If you use this source in the realm configuration the accounting port will be this port + 1.                                                                                                    | Ø              |
|            | Switches<br>Switch Groups<br>Connection Profiles |        | thes Timeout 1                    | 1                                                                                                    |                |
|            |                                                  |        | Monitor                           |                                                                                                    |                |
| U<br>H     | Compliance<br>Integration                        | ><br>> | Use Connector                     | Do you want to monitor this source?                                                                                                    |                |
| Ê          | Advanced Access<br>Configuration                 | >      |                                   | Use the available PackelFence connectors to connect to this authentication source. By default, a local connector is hosted on this server<br>remote connectors is only supported on a standalone instance at the moment. | r. Using       |
| 5          | Network<br>Configuration                         | >      | NAS IP Address                    | Which NAS IP Address to use when communicating with the RADIUS server. Leaving this empty will make the source use the managem                                                                                           | nent IP of the |
| <b>¢</b> ° | System<br>Configuration                          | >      | Options                           | server (management VIP in a cluster).                                                                                                    |                |
|            |                                                  |        | Options                           | type – autimatti                                                                                                    |                |
|            |                                                  |        |                                   | Define options for FreeRADIUS home_server definition (if you use the source in the realm configuration). Need a radiusd restart.                                                                                         | h              |
|            |                                                  |        | Associated Realms                 | Realms that will be associated with this source (for the portal/admin GUI/RADIUS post-auth, not for FreeRADIUS proxy).                                                                                                   | Ŧ              |
|            |                                                  |        | Authentication Rules              | Add Rule                                                                                                    |                |
|            |                                                  |        | Administration Rules              | Add Rule                                                                                                    |                |
|            |                                                  |        | Save Clone Reset Cancel           | Delete                                                                                                    |                |
|            |                                                  |        | Save Clone Reset Cancel           | Delete                                                                                                    |                |

Do the same for roaming1.ja.net and roaming2.ja.net

Click New internal source > Active Directory

| =(1 | Status Rej                       | ports       | Auditing Nodes Users Configura      | lion                                                                                                    | 🕒 admin 👻 🕢 🖌             |
|-----|----------------------------------|-------------|-------------------------------------|----------------------------------------------------------------------------------------------------|---------------------------|
| ٩   | Filter                           |             | Authentication Source Ad            | tive_Directory_User_Auth_Eduroam (Active Directory)                                                                                                    | ×                         |
|     | Policies and Access<br>Control   | \$ <b>~</b> | General Certificates                |                                                                                                    |                           |
|     | Domains                          |             | Name                                | Active_Directory_User_Auth_Eduroam                                                                                                    | <b>A</b>                  |
|     | Active Directory<br>Domains      |             | Description                         | User authentication for eduroam SSID (internal members)                                                                                                    |                           |
|     | Realms                           |             | Hos                                 | camford.ac.uk × - 389 Star                                                                                                    | t TLS 👻                   |
|     | Network Devices                  | es          | SSL Verify Mode                     | none                                                                                                    | Ŧ                         |
|     | Switches<br>Switch Groups        |             | Dood duration                       | The SSL verify mode when connecting via LDAP. Only applies when using Start TLS or LDAPS.                                                                                                    |                           |
|     | Connection Profiles              |             |                                     | How much time in seconds should a server be marked dead before it is retried. When specifying multiple LDAP servers is<br>multiple IPs, then this option can be used to offer more consistent failover. A value of 0 disables this feature. | or a DNS name pointing to |
| •   | Compliance<br>Integration        | ><br>>      | Connection timeou                   | 1                                                                                                    |                           |
| Ê   | Advanced Access<br>Configuration | >           |                                     | LDAP connection Timeout.                                                                                                    |                           |
| -   | Network<br>Configuration         | >           | Request timeou                      | t 5<br>LDAP request timeout.                                                                                                    |                           |
| ¢°  | System<br>Configuration          | >           | Response timeou                     | 10                                                                                                    |                           |
|     |                                  |             | Base DI                             | LDAP response timeout.                                                                                                    |                           |
|     |                                  |             | Scope                               | Subtree                                                                                                    | Ŧ                         |
|     |                                  |             | Username Attribute                  | UserPrincipalName                                                                                                    |                           |
|     |                                  |             |                                     | Main reference attribute that contain the username.                                                                                                    |                           |
|     |                                  |             | Search Attribute                    | 3 Other attributes that can be used as the username (requires to restart the radiusd service to be effective).                                                                                                    | v                         |
|     |                                  |             | Append search attributes LDAP filte | ,<br>Append this Idap filter to the generated generated idap filter generated for the search attributes.                                                                                                    |                           |
|     |                                  |             | Email Attribute                     | mail                                                                                                    |                           |
|     |                                  |             | Bind D                              | LDAP attribute name that stores the email address against which the filter will match.                                                                                                    |                           |
|     |                                  |             |                                     | Leave this field empty if you want to perform an anonymous bind.                                                                                                    |                           |
|     |                                  |             | Password                            |                                                                                                    | Test 💿                    |
|     |                                  |             | Cache match                         | Will cache results of metching a rule.                                                                                                    |                           |
|     |                                  |             | ING IIG                             | Do you want to monitor this source?                                                                                                    |                           |
|     |                                  |             | Shuffe<br>Use Connecto              | Randomly choose LDAP server to query.                                                                                                    |                           |
|     |                                  |             |                                     | Use the available PacketFence connectors to connect to this authentication source. By default, a local connector is host<br>remote connectors is only supported on a standalone instance at the moment.                                     | ed on this server. Using  |
|     |                                  |             | Associated Realm:                   | Realms that will be associated with this source.                                                                                                    | Ť                         |
|     |                                  |             | Authentication Rule                 | <ul> <li>assign_eduroam_role_for_internal_members</li> <li>Status</li> <li>Enabled</li> </ul>                                                                                                    |                           |
|     |                                  |             |                                     | Name assign_eduroam_role_for_internal_members                                                                                                    |                           |
|     |                                  |             |                                     | Description                                                                                                    |                           |
|     |                                  |             |                                     | All     Conditions     Add Condition                                                                                                    | • •                       |
|     |                                  |             |                                     | Actions 1 Role - eduroam -                                                                                                    | -                         |
|     |                                  |             |                                     | 0 0                                                                                                    |                           |
|     |                                  |             |                                     | 2 Access duration - 12 hours                                                                                                    |                           |
|     |                                  |             |                                     |                                                                                                    |                           |
|     |                                  |             | Administration Rule                 | Add Rule                                                                                                    |                           |
|     |                                  |             | Save Clone Reset Cance              | Delete                                                                                                    |                           |

### You should now have the following listed under Internal Sources:

| Nev | New internal source |                                    |                  |                                                         |              |  |  |  |  |  |
|-----|---------------------|------------------------------------|------------------|---------------------------------------------------------|--------------|--|--|--|--|--|
| \$  |                     | Name                               | Туре             | Description                                             |              |  |  |  |  |  |
|     |                     | roaming0_ja_net                    | RADIUS           | roaming0.ja.net                                         | Delete Clone |  |  |  |  |  |
|     |                     | roaming1_ja_net                    | RADIUS           | roaming1.ja.net                                         | Delete       |  |  |  |  |  |
|     |                     | roaming2_ja_net                    | RADIUS           | roaming2.ja.net                                         | Delete Clone |  |  |  |  |  |
|     |                     | Active_Directory_User_Auth_Eduroam | Active Directory | User authentication for eduroam SSID (internal members) | Delete Clone |  |  |  |  |  |

#### Exclusive Sources

#### New exclusive source > Eduroam

| T  | Status Reports                     | Auditin | g Nodes Users Configuration   |                                 |                       |               |                            |           | e admin | ~ @ 🗳    |
|----|------------------------------------|---------|-------------------------------|---------------------------------|-----------------------|---------------|----------------------------|-----------|---------|----------|
| ٩  | Filter                             |         | Authentication Source Eduroam | Outbound (Eduroa                | m                     |               |                            |           |         | ×        |
| -  | Policies and Access<br>Control     | ~       | Name                          | Eduroam_Outbound                |                       |               |                            |           |         |          |
|    | Roles                              |         | Description                   | Eduroam Source                  |                       |               |                            |           |         |          |
|    | Active Directory Domains<br>Realms |         | Eduroam Realm Options         | nostrip                         |                       |               |                            |           |         |          |
|    | Authentication Sources             |         |                               | FreeRADIUS options to add in    | the realm definition  |               |                            |           |         | h        |
|    | Network Devices<br>Switches        |         | Operator-Name                 | Notes of the Oceanity Name of   |                       | 44            |                            |           |         |          |
|    | Switch Groups                      |         | Eduroam RADIUS AUTH           |                                 | roaming1 ia           | not x         | roaming? is not x          |           |         |          |
| Ð  | Connection Profiles                | >       | Editorin Obio Aon             | The RADIUS Server(s) to prox    | y authentication.     |               |                            |           |         | Ť        |
| ġ. | Integration                        | >       | Туре                          | Keyed Balance                   |                       |               |                            |           |         | ~        |
| Ê  | Advanced Access<br>Configuration   | >       |                               | Home server pool type.          |                       |               |                            |           |         |          |
| 5  | Network Configuration              | >       | Authentication listening port | 11812                           |                       |               |                            |           |         |          |
| \$ | System Configuration               | >       |                               | PacketFence Eduroam RADIU       | S virtual server auth | entication li | stening port.              |           |         |          |
|    |                                    |         | Reject Realms                 | Realms that will be rejected.   |                       |               |                            |           |         | Ŧ        |
|    |                                    |         | Local Realms                  | camford.ac.uk ×                 |                       |               |                            |           |         | <b>.</b> |
|    |                                    |         |                               | Realms that will be authenticat | e locally.            |               |                            |           |         |          |
|    |                                    |         | Authentication Rules          | ⊘ catchall_t                    | for_eduroam_vi        | sitors_onl    | y                          |           |         |          |
|    |                                    |         |                               |                                 | Status                | E E           | nabled                     |           |         |          |
|    |                                    |         |                               |                                 | Name                  | catchal       | _for_eduroam_visitors_only |           |         |          |
|    |                                    |         |                               |                                 | Description           |               |                            |           |         |          |
|    |                                    |         |                               | 1                               | Matches               |               | and the second             |           | ×       |          |
|    |                                    |         |                               |                                 | Actions               | Add Co        | ndiuon                     |           |         |          |
|    |                                    |         |                               |                                 | Actions               | 1             | Role 👻                     | eduroam 👻 |         |          |
|    |                                    |         |                               |                                 |                       | • •           | Access duration            | 10 hours  |         |          |
|    |                                    |         |                               |                                 |                       | 2<br>0 0      | Access duration •          |           |         |          |
|    |                                    |         |                               |                                 |                       |               |                            |           |         |          |
|    |                                    |         | Save Clone Reset Cancel Delet | e                               |                       |               |                            |           |         |          |
|    |                                    |         |                               |                                 |                       |               |                            |           |         |          |

#### Network Devices

Switch Groups

Create a Switch Group for your access points

|              | Status Reports                     | Audi | ing Nodes Users Configuration                                        |                                                                                                    | 😋 admin 👻 😧 岸 |  |  |  |
|--------------|------------------------------------|------|----------------------------------------------------------------------|----------------------------------------------------------------------------------------------------|---------------|--|--|--|
| ٩            | Filter                             |      | Switch Group aruba_ap                                                |                                                                                                    | ×             |  |  |  |
| 28           | Policies and Access<br>Control     | ~    | Definition Roles Inline RADIU                                        | S SNMP CLI Web Services Members                                                                                                 | Basic Mode    |  |  |  |
|              | Roles<br>Domains                   |      | Identifie                                                            | aruba_ap                                                                                                    |               |  |  |  |
|              | Active Directory Domains<br>Realms |      | Descriptio                                                           | aruba_ap                                                                                                    |               |  |  |  |
|              | Authentication Sources             |      | Тур                                                                  | Aruba Instant Access                                                                                                    | v             |  |  |  |
|              | Network Devices<br>Switches        |      | Mod                                                                  | te Production                                                                                                    | Ŧ             |  |  |  |
|              | Switch Groups                      |      | Deauthentication Metho                                               | RADIUS                                                                                                    | Ŧ             |  |  |  |
|              | Connection Profiles                | `    | Deauth on previous switc                                             | No<br>This online narameter will allow you to do the deauthentication/CoA on the previous switch where the device was connected |               |  |  |  |
| ġ.           | Integration                        | >    | External Portal Enforcement                                          | Default (No)                                                                                                    |               |  |  |  |
| Ê            | Configuration                      | >    | Val                                                                  | Enable external portal enforcement when supported by network equipment.                                                         |               |  |  |  |
| <b>\$</b> \$ | Network Configuration              | >    | VolP DHCP Deter                                                      | Default (Yes) Detect VoIP with the DHCP Fingerprint.                                                                            |               |  |  |  |
|              |                                    |      | Dynamic Uplink                                                       | Default (Dynamic) Dynamically lookup uplinks.                                                                                   |               |  |  |  |
|              |                                    |      | Note: Some RADIUS related settings have been moved to the RADIUS tab |                                                                                                    |               |  |  |  |
|              |                                    |      | Save Clone Reset Cancel De                                           | ete                                                                                                    |               |  |  |  |
|              |                                    |      |                                                                      |                                                                                                    |               |  |  |  |

|    | Status Reports                                   | Auditir | ng Nodes I | Users Con | figuration |               |      |            |              |         |  | 😝 admin 👻 😧 鼻 |
|----|--------------------------------------------------|---------|------------|-----------|------------|---------------|------|------------|--------------|---------|--|---------------|
| ٩  | Filter                                           |         | Switch     | Group ar  | uba_ap     |               |      |            |              |         |  | ×             |
|    | Policies and Access<br>Control<br>Roles          | ~       | Definition | Roles     | Inline     | RADIUS        | SNMP | CLI        | Web Services | Members |  | Basic Mode    |
|    | Domains                                          |         | Role r     | mapping   | by VLAN    | I ID          |      |            |              |         |  |               |
|    | Active Directory Domains<br>Realms               |         |            |           | Role       | by VLAN ID (  | No   |            |              |         |  |               |
|    | Authentication Sources                           |         |            |           |            |               |      |            |              |         |  |               |
|    | Network Devices                                  |         | Role r     | mapping   | by Switch  | h Role        |      |            |              |         |  |               |
|    | Switch Groups                                    |         |            |           | Role by    | Switch Role   | Yes  | 5          |              |         |  |               |
| Ð  | Connection Profiles<br>Compliance<br>Integration | >       |            |           |            | registration  |      |            |              |         |  |               |
| ÷. |                                                  | >       |            |           |            | isolation     |      |            |              |         |  |               |
| Ê  | Advanced Access<br>Configuration                 | >       |            |           | m          | acDetection   |      |            |              |         |  |               |
|    | Network Configuration                            | >       |            |           |            | acDetection   |      |            |              |         |  |               |
| ¢ŝ | System Configuration                             | >       |            |           |            | inline        |      |            |              |         |  |               |
|    |                                                  |         |            |           |            | Machine       |      |            |              |         |  |               |
|    |                                                  |         |            |           |            | REJECT        |      |            |              |         |  |               |
|    |                                                  |         |            |           |            | llsor         |      |            |              |         |  |               |
|    |                                                  |         |            |           |            | 0301          |      |            |              |         |  |               |
|    |                                                  |         |            |           |            | default       |      |            |              |         |  |               |
|    |                                                  |         |            |           |            | eduroam       | 0    |            |              |         |  |               |
|    |                                                  |         |            |           |            | gaming        |      |            |              |         |  |               |
|    |                                                  |         |            |           |            | guest         |      |            |              |         |  |               |
|    |                                                  |         |            |           |            | voice         |      |            |              |         |  |               |
|    |                                                  |         | Role r     | mapping   | by Web A   | Auth URI      | -    |            |              |         |  |               |
|    |                                                  |         |            |           | Role by We | ab Auth URL ( | Det  | fault (No) |              |         |  |               |
|    |                                                  |         | Save       | Clone     | eset Cance | Delete        |      |            |              |         |  |               |

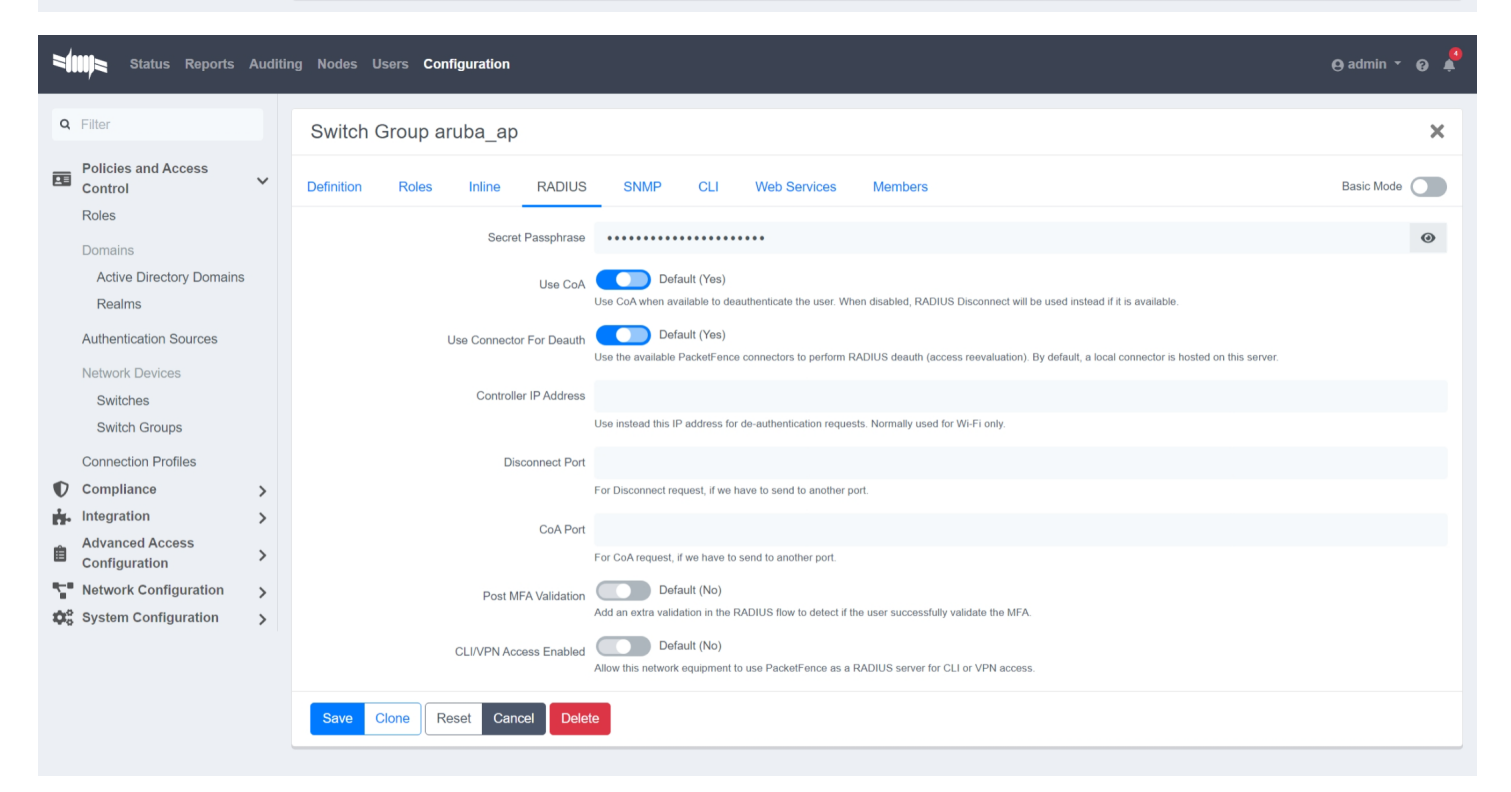

#### Switches

Create a switch using an IP address or range, linked to the switch group that you just created.

| 7         | Status Reports                     | Auditi      | ng Nodes Users Configuration                                                                                                  | 🕀 admin 👻 😧 🦨                   |
|-----------|------------------------------------|-------------|----------------------------------------------------------------------------------------------------|---------------------------------|
| Q         | Filter                             |             | Switch 10.10.200.0/24 (aruba_ap)                                                                                              | ×                               |
|           | Policies and Access<br>Control     | ~           | Definition Roles Inline RADIUS SNMP CLI Web Services                                                                          | Basic Mode                      |
|           | Roles<br>Domains                   |             | IP Address/MAC Address/Range (CIDR) 10.1.0.0/24                                                                               |                                 |
|           | Active Directory Domains<br>Realms |             | Description 1: aruba_ap                                                                                                    |                                 |
|           | Authentication Sources             |             | Type 1. Aruba Instant Access                                                                                                  | Ť                               |
|           | Network Devices<br>Switches        |             | Mode 1: Production                                                                                                    | *                               |
| Ð         | Switch Groups                      |             | Switch Group aruba_ap - (aruba_ap)                                                                                            | *                               |
|           | Connection Profiles<br>Compliance  | ><br>><br>> | Deauthentication Method 4# RADIUS                                                                                             | *                               |
| ġ.        | Integration                        |             | Deauth on previous switch ON No<br>This option parameter will allow you to do the deauthentication/CoA on the previous switch | where the device was connected. |
| ll<br>r⊂" | Configuration                      |             | External Portal Enforcement Default (No)                                                                                      |                                 |
| \$        | System Configuration               | >           | VoIP Default (No)                                                                                                    |                                 |
|           |                                    |             | VoIP DHCP Detect Default (Yes)<br>Detect VoIP with the DHCP Fingerprint.                                                      |                                 |
|           |                                    |             | Dynamic Uplinks Default (Dynamic)<br>Dynamically lookup uplinks.                                                              |                                 |
|           |                                    |             | Note: Some RADIUS related settings have been moved to the RADIUS tab                                                          |                                 |
|           |                                    |             | Save Clone Reset Cancel Delete                                                                                                |                                 |

Connection Profiles Eduroam for internal members

| =                 | Status Reports                                                                                                    | Auditii | ng Nodes Users Configuration                        | e                                                                                                    | admin - 😡 🕯                                                              | 6 |
|-------------------|----------------------------------------------------------------------------------------------------|---------|-----------------------------------------------------|----------------------------------------------------------------------------------------------------|--------------------------------------------------------------------------|---|
| ٩                 | Filter                                                                                                    |         | Standard Connection Profile Ca                      | atch_Eduroam_internal_members Preview 🗹                                                                                                    | ×                                                                        |   |
|                   | Policies and Access<br>Control                                                                                                    | ~       | Settings Captive Portal Files                       |                                                                                                    |                                                                          |   |
|                   | Domains                                                                                                    |         | Profile Name                                        | Catch_Eduroam_internal_members<br>A profile id can only contain alphanumeric characters, dashes, period and or underscores.                                                                                                    | <b>A</b>                                                                 |   |
|                   | Active Directory Domains<br>Realms                                                                                                    | 5       | Profile Description                                 | Profile to handle requests from internal members on Eduroam SSID                                                                                                    |                                                                          |   |
|                   | Authentication Sources<br>Network Devices                                                                                                |         | Enable profile                                      | Enabled                                                                                                    |                                                                          |   |
|                   | Switches<br>Switch Groups                                                                                                    |         | Root Portal Module                                  | Default portal policy The Root Portal Module to use.                                                                                                    | Ŧ                                                                        |   |
|                   | Connection Profiles<br>Compliance<br>Integration                                                                                         |         | Activate preregistration                            | Disabled<br>This activates preregistration on the connection profile. Meaning, instead of applying the access to the currently connected device, it displays a local account the                                                                                                    | hat is created while                                                     |   |
| ÷.                |                                                                                                    | >       |                                                     | registration. Note that activating this disables the on-site registration on this connection profile. Also, make sure the sources on the connection profile have 'Createnabled.                                                                                                    | ate local account'                                                       |   |
| ≣<br>• <b>∵</b> • | Configuration<br>Network Configuration                                                                                                   | ><br>>  | Automatically register devices                      | Enabled<br>This activates automatic registration of devices for the profile. Devices will not be shown a captive portal and RADIUS authentication credentials will be used to<br>This option only makes sense in the context of an 802.1x authentication.                                                                                                    | register the device.                                                     |   |
| \$                | System Configuration                                                                                                    | >       | Reuse dot1x credentials                             | Disabled<br>This option emulates SSO when someone needs to face the captive portal after a successful 802.1x connection. 802.1x credentials are reused on the portal to<br>authentication and get the appropriate actions. As a security precaution, this option will only reuse 802.1x credentials if there is an authentication source match<br>realm. This means, if users use 802.1x credentials with a domain part (username@domain, domain/username), the domain part needs to be configured as a re<br>RADIUS section and an authentication source needs to be configured for that realm. If users do not use 802.1x credentials with a domain part, only the NULL r<br>an authentication source is configured for it. | match an<br>ing the provided<br>ealm under the<br>realm will be match IF |   |
|                   |                                                                                                    |         | Dot1x recompute role from portal                    | Enabled When enabled, PacketFence will not use the role initially computed on the portal but will use the dot'tx username to recompute the role.                                                                                                    |                                                                          |   |
|                   | MAC Auth recompute role from portal When enabled,<br>Dot1x unset on unmatch Enabled,<br>Enable DPSK Disat<br>This enables th<br>the SSID |         |                                                     | Disabled<br>When enabled, PacketFence will not use the role initialy computed on the portal but will use an authorized source if defined to recompute the role.                                                                                                    |                                                                          |   |
|                   |                                                                                                    |         |                                                     | Enabled When enabled, PacketFence will unset the role of the device if no authentication sources returned one.                                                                                                    |                                                                          |   |
|                   |                                                                                                    |         |                                                     | Disabled<br>This enables the Dynamic PSK feature on this connection profile. It means that the RADIUS server will answer requests with specific attributes like the PSK ket<br>the SSID                                                                                                    | ey to use to connect on                                                  |   |
|                   |                                                                                                    |         | Default PSK key                                     |                                                                                                    |                                                                          |   |
|                   |                                                                                                    |         | Enable Unbound DPSK                                 | This is the default PSK key when you enable DPSK on this connection profile. The minimum length is eight characters.  Disabled This enable Dynamic Unbound PSK. If the network equipment supports sending attributes that allow to identify the PSK using the Access-Request attributes, the to the PSK can be found and used in the same manner as in 802.1x.                                                                                                    | hen the user attached                                                    |   |
|                   |                                                                                                    |         | Automatically deregister devices on accounting stop | Disabled This activates automatic deregistation of devices for the profile if PacketFence receives a RADIUS accounting stop. This option only makes sense in the contex authentication.                                                                                                    | xt of an 802.1x                                                          |   |
|                   |                                                                                                    |         | VLAN pool technique                                 | username_hash The algorithm used to calculate the VLAN in a VLAN pool.                                                                                                    | Ŧ                                                                        |   |
|                   |                                                                                                    |         | Filters                                             | any                                                                                                    | Ŧ                                                                        |   |
|                   |                                                                                                    |         | Filter                                              | 1 SSID + eduroam +                                                                                                    | • •                                                                      |   |
|                   |                                                                                                    |         | Advanced filter                                     | With no filter specified, an advanced filter must be specified  Basic Mode  ALL (AND)  The advanced filter acts as an additional filter that is combined with the basic filters and respects alliany.                                                                                                    |                                                                          |   |
|                   |                                                                                                    |         | Sources                                             | Active_Directory_User_Auth_Eduroam     +                                                                                                    | 0 0                                                                      |   |
|                   |                                                                                                    |         |                                                     | With no source specified, all internal and external sources will be used.                                                                                                    |                                                                          |   |
|                   |                                                                                                    |         | Billing Tiers                                       | Add Billing Tier With no billing tiers specified, all billing tiers will be used.                                                                                                    |                                                                          |   |
|                   |                                                                                                    |         | Provisioners                                        | Add Provisioner With no provisioners specified, the provisioners of the default profile will be used.                                                                                                    |                                                                          |   |
|                   |                                                                                                    |         | Scanners                                            | Add Scanner With no scan specified, the scan engine will not be triggered.                                                                                                    |                                                                          |   |
|                   |                                                                                                    |         | Self service policy                                 | Select option                                                                                                    | Ŧ                                                                        |   |
|                   |                                                                                                    |         | Save Clone Reset Cancel Dele                        | te                                                                                                    |                                                                          |   |

#### Eduroam for visitors

| *      | Status Reports                     | Auditin | ıg Nodes l                                                                                                    | Jsers Configurat        | ion                 | e) admin * 🛛 🖗                                                                                                    | ~   |
|--------|------------------------------------|---------|----------------------------------------------------------------------------------------------------|-------------------------|---------------------|----------------------------------------------------------------------------------------------------|-----|
| ٩      | Filter                             |         | Standar                                                                                                    | d Connection            | Profile Ca          | tch_Eduroam_Outbound_eduroam_visitors                                                                                                    | ×   |
|        | Policies and Access<br>Control     | ~       | Settings                                                                                                    | Captive Portal          | Files               |                                                                                                    |     |
|        | Domains                            |         |                                                                                                    |                         | Profile Name        | Catch_Eduroam_Outbound_eduroam_visitors                                                                                                    | 3   |
|        | Active Directory Domains<br>Realms | 5       |                                                                                                    | F                       | Profile Description | Outbound requests to Eduroam servers for visitors coming from other universities                                                                                                    |     |
|        | Authentication Sources             |         |                                                                                                    |                         | Enable profile      | Enabled                                                                                                    |     |
|        | Switches<br>Switch Groups          |         |                                                                                                    | R                       | cot Portal Module   | Default portal policy                                                                                                    | -   |
|        | Connection Profiles                |         |                                                                                                    | Activa                  | ate preregistration | Disabled                                                                                                    |     |
| €<br>÷ | Compliance<br>Integration          | ><br>>  |                                                                                                    |                         |                     | The advises preregistration on the connection profile. Meaning, instead of applying the access to the currently connected device, it displays a local account that is created while<br>registrating. Note that advisiting this disables the on-site registration on this connection profile. Also, make sure the sources on the connection profile have 'Create local account'<br>enabled.                                                                                                    |     |
| Ê.     | Advanced Access<br>Configuration   | >       |                                                                                                    | Automaticall            | y register devices  | Enabled<br>The activities automatic registration of divisions for the profile. Devices will not be aboven a captive portal and RADIUS authentication credentials will be used to register the division.<br>The order once the water some in the -rochest of an ADD 1 to authentication.                                                                                                    |     |
| •      | System Configuration               | >       |                                                                                                    | Reuse                   | dot1x credentials   | Disabled The option emulates SSO when someone needs to face the captive portal after a successful 802 tx connection. 602 tx credentials are reused on the portal to match an authentication and got the appropriate address. As a socially provided matching to any model of the appropriate address. As a socially provided matching to any model of the appropriate address. As a socially provided matching to any model of the appropriate address. As a socially provided matching to any model of the appropriate address. As a socially provided matching the appropriate address. As a socially provided matching to any model. The checking the address and the appropriate address address. As a socially provided matching to any model. The checking the address address address address address address address address address address. The address address addr | ur. |
|        |                                    |         |                                                                                                    | Dot1x recomput          | te role from portal | Enabled<br>When enabled, PackelFence will not use the role initially computed on the portal but will use the dottx username to recompute the role.                                                                                                    |     |
|        |                                    |         |                                                                                                    | MAC Auth recomput       | te role from portal | Disabled<br>When enabled, PacketFence will not use the role initially computed on the portal but will use an authorized source if defined to recompute the role.                                                                                                    |     |
|        |                                    |         |                                                                                                    | Dot1x u                 | unset on unmatch    | Enabled<br>When enabled, PacketFence witi unset the role of the device if no authentication sources returned one.                                                                                                    |     |
|        |                                    |         |                                                                                                    |                         | Enable DPSK         | Disabled<br>The enables the Dynamic PSK feature on this connection profile. It means that the RADIUS server will answer requests with specific attributes like the PSK key to use to connect<br>the SSID.                                                                                                    | ton |
|        |                                    |         |                                                                                                    |                         | Default PSK key     |                                                                                                    |     |
|        |                                    |         |                                                                                                    | Enable                  | e Unbound DPSK      | This is the default PSK key when you enable DPSK on this connection profile. The minimum length is eight characteris.                                                                                                    | d   |
|        |                                    |         | Automotical                                                                                                    | u derenister devises o  | a accounting stop   | The HBMC plants obtained used in the same manner as in 802 3x.  Disabled                                                                                                    | 60  |
|        |                                    |         | , and the source of the source of the source | y deregister derives er | accounting stop     | The advantes automatic deregistation of devices for the profile if PacketFence receives a RADIUS accounting stop. This option only makes sense in the context of an 802 1x authentication.                                                                                                    |     |
|        |                                    |         |                                                                                                    | VLA                     | N pool technique    | username_hash - The eigenthm used to calculate the VLAN in a VLAN pool.                                                                                                    | Ŧ   |
|        |                                    |         |                                                                                                    |                         | Filters             | any                                                                                                    | ÷   |
|        |                                    |         |                                                                                                    |                         | Filter              | 1 Realm - eduroam - OO                                                                                                    |     |
|        |                                    |         |                                                                                                    |                         |                     | With no filter specified, an advanced filter must be specified  Basic Mode                                                                                                    |     |
|        |                                    |         |                                                                                                    |                         | Auvanoed liner      | ALL (AND) - 🗢                                                                                                    |     |
|        |                                    |         |                                                                                                    |                         |                     | The advanced filter acts as an additional filter that is combined with the basic filters and respects all any                                                                                                    |     |
|        |                                    |         |                                                                                                    |                         | Sources             | Add Source<br>With no source specified, all internal and external sources will be used.                                                                                                    |     |
|        |                                    |         |                                                                                                    |                         | Billing Tiers       | Add Billing Tier With no biling tiers specified, all biling ters will be used.                                                                                                    |     |
|        |                                    |         |                                                                                                    |                         | Provisioners        | Add Provisioner With an organization sentified, the remainders of the Addwill motifs will be used                                                                                                    |     |
|        |                                    |         |                                                                                                    |                         | Scanners            | Add Scanner                                                                                                    |     |
|        |                                    |         |                                                                                                    | ŝ                       | Self service policy | With no scan specified, the scan engine will not be triggered. Select option                                                                                                    | Ŧ   |
|        |                                    |         | Save                                                                                                    | Clone Reset             | Cancel Dele         | 0                                                                                                    |     |
|        |                                    |         | _                                                                                                    |                         |                     | -                                                                                                    | _   |

#### System Configuration

#### SSL Certificates > RADIUS tab

Create the appropriate RADIUS certificates and place them here.

#### TLS profiles (Optional)

If you wish to accept connections from outdated operating systems, lower the TLS minimum version

| Status Reports                    | Auditi | ng Nodes Users Configuration |                | 😝 admin 👻 🤪 |
|-----------------------------------|--------|------------------------------|----------------|-------------|
| <b>Q</b> Filter                   |        | TLS Profile tls-common       |                | ×           |
| System Configuration              | , *    | Identifier                   | tls-common     | <b>A</b>    |
| General Configuration             |        | Certificate Profile          | radius         | ×           |
| Monit                             |        | DH File                      | \${certdir}/dh |             |
| Advanced<br>Maintenance           |        | CA Path                      | \${cadir}      |             |
| Services                          |        | Cipher List                  | DEFAULT        |             |
| General                           |        | ECDH Curve                   | prime256v1     |             |
| Advanced                          |        | TLS Minimum version          | 1.0            | Ψ.          |
| RADIUS                            |        | TLS Maximum version          | 1.2            | Ψ.          |
| General<br>EAP Profiles           |        | OCSP Profile                 | default        | Ψ.          |
| TLS Profiles<br>Fast Profiles     |        | Save Clone Reset Cancel      |                |             |
| OCSP Profiles                     |        |                              |                |             |
| DNS Configuration<br>Admin Access |        |                              |                |             |
| SSL Certificates<br>Connectors    | Ŧ      |                              |                |             |

## Status

#### Services

Start and enable the radiusd-eduroam service. I suggest restarting the PacketFence server at this point to ensure that all services are started with the current configuration.

| Status Reports Auditi                          | ing Nodes Users Configurati | on               |                                           |
|------------------------------------------------|-----------------------------|------------------|-------------------------------------------|
| Q Filter<br>Assets                             | radiusd-cli                 | Alive<br>Enabled | <ul> <li>Enable</li> <li>Start</li> </ul> |
| Network Threats Network Communication Services | radiusd-eduroam             | Alive<br>Enabled | • ① Disable C <sup>1</sup> Restart Stop   |
| Local Queue                                    |                             |                  |                                           |

# Testing

You should now be able to use PacketFence to connect to eduroam. Look at the Auditing tab to see connection requests and actions.